## Labo SSH (90 min)

| 0        | Introduction                                                                                                    | sudo ./c 4           |  |
|----------|----------------------------------------------------------------------------------------------------|----------------------|--|
|          | Le protocole SSH est très utilisé dans le monde Unix-Linux permettant à un admi<br>d'accéder à distance à ses serveurs. SSH présente de nombreuses analogies av                                      | nistrateur<br>ec SSL |  |
|          | Configuration pour ce travail pratique :<br>• PC-Windows7 avec le client putty<br>albert (compte administrateur), password : admin                                                                   |                      |  |
|          | <ul> <li>PC-Fedora16 CLI en tant que serveur et proxy SSH (sans interface grap<br/>labotd (compte utilisateur), password : labolabo<br/>root (compte administrateur), password : rootroot</li> </ul> | hique)               |  |
|          | <ul> <li>VM Ubuntu Server remplace le client putty au §4-5 :<br/>labotd (compte utilisateur), password : labolabo</li> </ul>                                                                         |                      |  |
| Action   | Sur le <b>PC-Windows,</b> ouvrir une session<br>Copier le dossier partagé <u>\\10.2.1.1\doclabo\RSX\1_SSH</u> sur le bureau                                                                          |                      |  |
| 1        | Utilisation du client SSH                                                                                                    | 10 min               |  |
| But 1.1  | Configuration du serveur                                                                                                    |                      |  |
| Action   | Sur le <b>PC-Fedora (compte labotd)</b> , typer ifconfig pour trouver son adr. IP<br>Choisir la bonne interface <b>em1</b><br>Noter cette valeur                                                     |                      |  |
| Action   | Typer ssh-keygen -lf /etc/ssh/ssh_host_rsa_key.pub<br>Noter cette valeur (3 premiers et 3 derniers bytes)                                                                                            |                      |  |
| Lien     | http://linux.die.net/man/1/ssh-keygen                                                                                                    |                      |  |
| But 1.2  | Connexion avec putty                                                                                                    |                      |  |
| Action   | Sur le <b>PC-Windows</b> , ouvrir putty (Bureau)<br>Se connecter au serveur                                                                                                    |                      |  |
| Q_1a     | Pourquoi une fenêtre Security Alert apparaît ?                                                                                                    |                      |  |
| Q_1b     | Pouvez-vous faire confiance à ce serveur ?                                                                                                    |                      |  |
| Q_1c     | Que se passe-t-il en répondant Yes ?                                                                                                    |                      |  |
| But 1.3  | Contrôler que la clé publique du serveur est présente sur le PC-Windows                                                                                                    |                      |  |
| Action   | Ouvrir l'éditeur de registre<br>Menu Start, typer regedit dans le champ de recherche<br>Aller dans HKEY_CURRENT_USER\SoftWare\SimonTatham\PuTTY\SshHostKeys                                          |                      |  |
| Q_1d     | Pourquoi la valeur présente dans la base de registre est différente de celle affichée dans la fenêtre<br>Security Alert ?                                                                            |                      |  |
| But 1.4  | Connexion à un serveur en mode ligne de commande                                                                                                    |                      |  |
| Remarque | Putty peut également s'utiliser en ligne de commande (CLI) comme nous pourrions le faire sous<br>Linux avec la commande <b>ssh</b>                                                                   |                      |  |
| Action   | Ouvrir le Command Prompt de Windows (raccourci bureau)<br>Typer cd Desktop pour sélectionner le bureau<br>Typer putty -ssh labotd@IP_Fedora                                                          |                      |  |

| 2        | Clés stockées sur le serveur SSH 20 n                                                                                                    | nin        |
|----------|----------------------------------------------------------------------------------------------------|------------|
| But 2.1  | Sur le PC-Fedora, ouvrir le dossier /etc/ssh contenant ces fichiers                                                                                                    |            |
| Action   | cd /etc/ssh<br>ls -al                                                                                                    |            |
|          | Répondre aux questions à l'aide du lien suivant<br>http://docs.fedoraproject.org/en-US/Fedora/15/html/Deployment_Guide/s1-ssh-configuration.ht                                                                                                    | <u>tml</u> |
| Q_2a     | A quoi sert le fichier moduli ?                                                                                                    |            |
| Q_2b     | A quoi sert le fichier <b>sshd_config</b> ?                                                                                                    |            |
| Q_2c     | Que contient le fichier ssh_host_rsa_key ?                                                                                                    |            |
| Q_2d     | Que contient le fichier ssh_host_rsa_key.pub ?                                                                                                    |            |
| Remarque | ssh_config contient la configuration du client SSH<br>ssh_host_key et ssh_host_key.pub contiennent les clés pour la version 1 du protocole S<br>ssh_host_dsa_key → <u>http://fr.wikipedia.org/wiki/Digital_Signature_Algorithm</u>                                                                                                    | SS⊢        |
| But 2.2  | Calcul de l'empreinte (fingerprint) à partir de la clé pub du serveur                                                                                                    |            |
|          | Extrait de rfc4716 §4 $\rightarrow$ <u>https://tools.ietf.org/html/rfc4716#section-4</u>                                                                                                    |            |
|          | 4. Public Key Fingerprints                                                                                                    |            |
|          | public host keys. Since public keys tend to be very large, it is<br>difficult for a human to verify an entire host key. Even with a<br>Public Key Infrastructure (PKI) in place, it is useful to have a<br>standard for exchanging short fingerprints of public keys.<br>This section formally describes the method of generating public keys | v          |
|          | fingerprints that is in common use in the SSH community.                                                                                                    | 2          |
|          | The fingerprint of a public key consists of the output of the MD5<br>message-digest algorithm [RFC1321]. The input to the algorithm is<br>the public key data as specified by [RFC4253]. (This is the same<br>data that is base64 encoded to form the body of the public key fil                                                              | e.)        |
|          | http://www.cisd.ethz.ch/services/SVN/SSR                                                                                                    |            |
| Action   | Avec le compte root, copier la clé dans le dossier personnel<br>cp /etc/ssh/ssh_host_rsa_key.pub /root/                                                                                                    |            |
|          | Mettre cette clé au format rfc4716 (option -e)<br>ssh-keygen -vef ssh_host_rsa_key.pub                                                                                                    |            |
|          | Rediriger la sortie dans un fichier<br>ssh-keygen -vef ssh_host_rsa_key.pub > key.txt                                                                                                    |            |
|          | Récupérer cette clé sur PC-Windows avec WinSCP                                                                                                    |            |
|          | Cryptool : ouvrir ce fichier pour ne conserver que la valeur de cette clé                                                                                                    |            |
|          | Cryptool : décoder en base64 :<br>Indiv. Procedures – Tools – Codes - Base64 Encode/Decode - Base64Decode                                                                                                    |            |
|          | Cryptool : calcul du MD5<br>Indiv. Procedures - Hash - MD5                                                                                                    |            |
|          | Comparer le résultat avec celui du §1.1                                                                                                    |            |
| Q_2e     | Voir corrigé du §2.2                                                                                                    |            |

| 3             | Tunnel SSH 30 min                                                                                                    |  |  |
|---------------|----------------------------------------------------------------------------------------------------|--|--|
| Objectif      | Dans l'exemple ci-dessous, le flux http destiné au serveur 10.2.1.1 est protégé par un tunnel SSH du PC-Windows au serveur SSH (qui fait office de Proxy)                                                                                                    |  |  |
| 2<br>PC-Winao | http     80       000     Serveur SSH       ws     X       Tunnel SSH     22         PC-Fedora         10.2.1.1                                                                                                    |  |  |
| But 3.1       | Etablir une connexion HTTP <u>sans tunnel</u>                                                                                                    |  |  |
| Action        | Sur le <b>PC-Windows</b> , ouvrir IE (Internet Explorer) puis typer <u>http://l0.2.1.1/ip.php</u>                                                                                                    |  |  |
| Remarque      | Ce script PHP retourne l'adresse IP du client http<br>php<br echo " <h3>Votre IP: ".\$_SERVER["REMOTE_ADDR"]."</h3> ";<br>?>                                                                                                    |  |  |
| But 3.2       | Créer un tunnel SSH encapsulant du HTTP                                                                                                    |  |  |
| Action        | Sur le PC-Windows, ouvrir putty (Bureau)<br>Entrer l'adresse IP<br>Dans SSH - Tunnels, mettre les valeurs suivantes :<br>Forwarded ports:<br>Add new forwarded port:<br>Source port 2000<br>Add<br>Destination 10.2.1.1:80<br>Ouvrir à nouveau IE puis typer <u>http://localhost:2000/ip.php</u> |  |  |
| Q_3a          | Comment fonctionne le client putty ?                                                                                                    |  |  |
| Q_3b          | Quelle est à présent l'adresse IP et pourquoi ?                                                                                                    |  |  |
| But 3.3       | Analyser une capture Wireshark                                                                                                    |  |  |
| Infos         | Client = 10.1.40.88Serveur_SSH = 10.1.40.124Serveur_Web = 10.1.1.2Acquisition Tunnel.pcapeffectuée sur le serveur SSH                                                                                                    |  |  |
| Q_3c          | L'échange entre Serveur_SSH et Serveur_Web est-il chiffré ?<br>Appliquer un filtre d'affichage                                                                                                    |  |  |
| Q_3d          | Quels sont les ports TCP utilisés entre Serveur_SSH et Serveur_Web pour le flux http ?<br>Appliquer un filtre d'affichage                                                                                                    |  |  |
| Q_3e          | Etudier les ports TCP utilisés entre Client et Serveur_SSH<br>Appliquer un filtre d'affichage<br>Utiliser l'onglet Statistics – Conversation                                                                                                    |  |  |
| Q_3f          | Le port 2000 utilisé au §3.2 est-il visible dans l'acquisition Wireshark? Sinon pourquoi?                                                                                                    |  |  |
| Q_3g          | Déterminer le schéma bloc Client – Proxy – Webserver<br>Représenter la couche applicative http, la couche SSH et la redirection (port forwarding)                                                                                                    |  |  |

| 4        | Analyse Wireshark et logs                                                                                                    | 20 min   |
|----------|----------------------------------------------------------------------------------------------------|----------|
| Objectif | Comprendre les différentes étapes du protocole SSH lors de l'établissement d'une com<br>partir de :<br>• Putty.pcap = Acquisition effectuée sur le client SSH (IP=10.2.3.65)<br>• Log_Putty.pdf = Logs produits par Putty | nexion à |
| Q_4a     | Quelle l'adresse IP du serveur ?                                                                                                    |          |
| Q_4b     | Quelle est la chaîne d'identification du serveur ?                                                                                                    |          |
| Q_4c     | Quelle est la chaîne d'identification du client ?                                                                                                    |          |
| Q_4d     | Quel est l'algorithme utilisé pour le chiffrement des données ?                                                                                                    |          |
| Q_4e     | Quel est l'algorithme utilisé pour le contrôle d'intégrité ?                                                                                                    |          |
| Q_4f     | Dans quel paquet se trouve la valeur e ?                                                                                                    |          |
| Q_4g     | Dans quel paquet se trouve la valeur f ?                                                                                                    |          |
| Q_4h     | Dans quel paquet se trouve la clé publique du serveur ?                                                                                                    |          |
| Q_4i     | Quelle est l'utilité de la signature dans le paquet 8 ?                                                                                                    |          |
| Q_4j     | Quelle est l'invite de commande (prompt) obtenue par le client ?                                                                                                    |          |

| 5 | En réserve | 10 min |
|---|------------|--------|
|   |            |        |

**Objectif** Mettre en place une connexion automatique (passwordless) avec le serveur basée sur une authentification par clé publique